## Photo Studio

เพิ่ม Photo Studio สำหรับทำการเปรียบเทียบภาพ Before - After และพิมพ์ออกจากระบบ หรือบันทึกเป็น Template

-ทำการเลือกที่หัวข้อจุดบริการ > Photo Studio

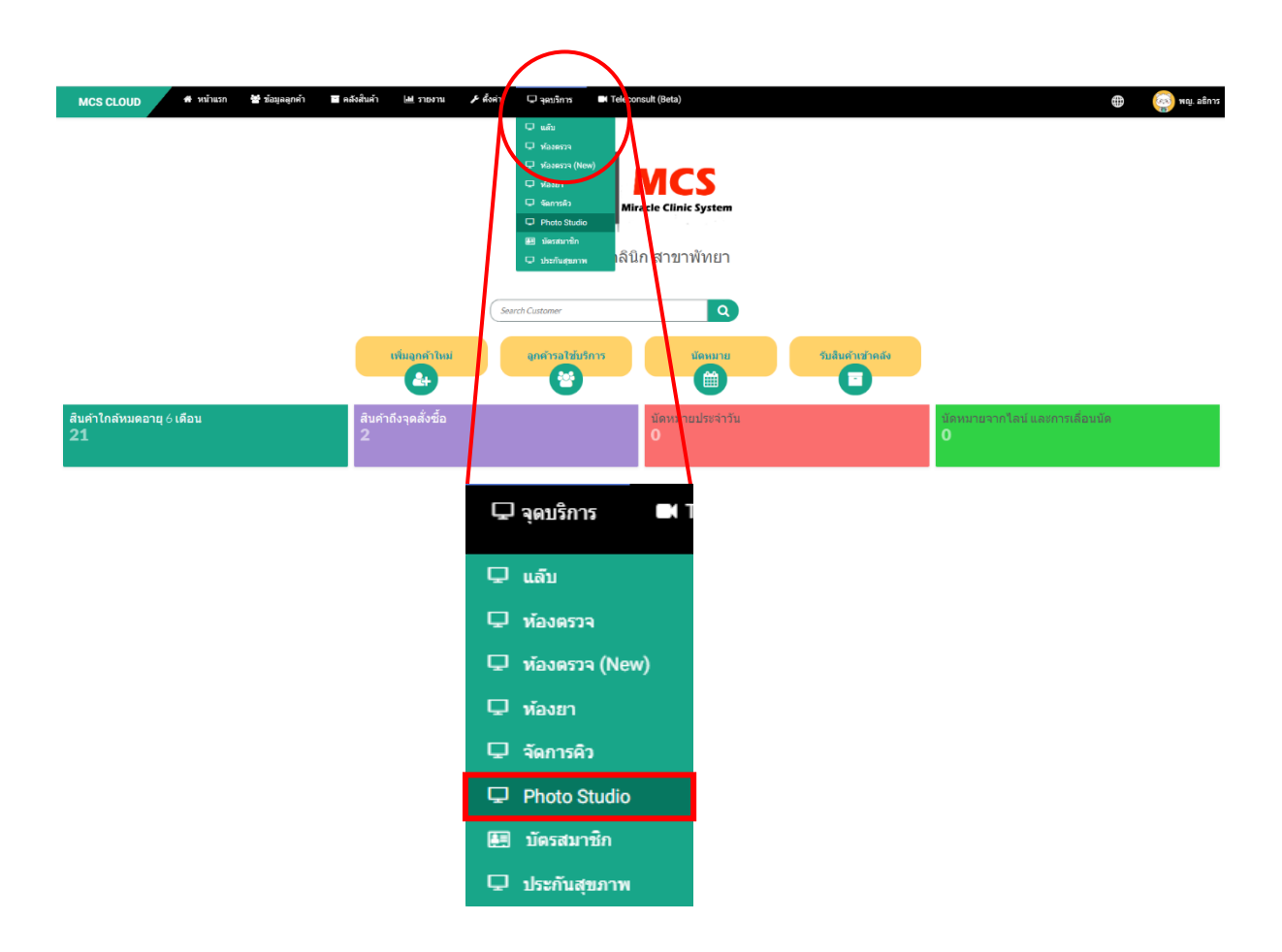

-จากนั้นจะเข้าสู่หน้าระบบของ Photo Studio ตามภาพด้านล่าง ให้ทำการใส่ชื่อลูกค้าที่ต้องการเปรียบเทียบภาพ Before – After ในช่องชื่อ-นามสกุลสีเทา คลิกชื่อลูกคค้าที่ติ้งการหนึ่งครั้ง จากนั้นให้กดที่ปุ่ม <u>คลังรูป</u> เพื่อทำการเพิ่ม รูปภาพ

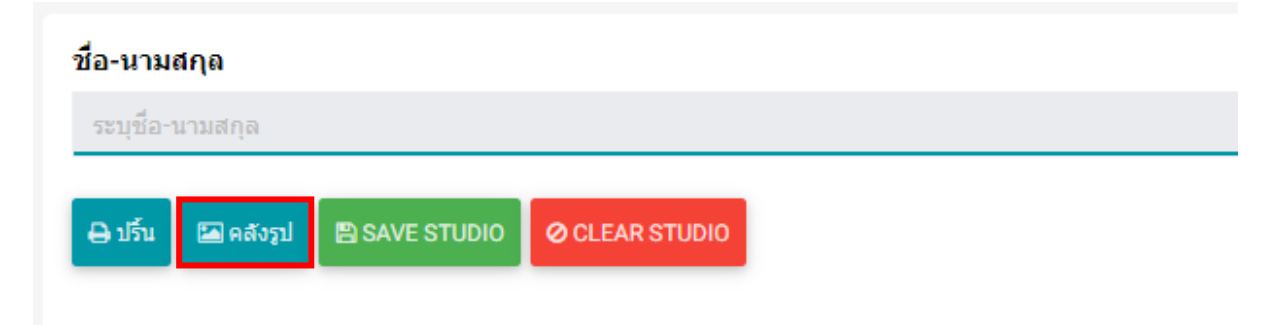

-ระบบจะดึงภาพจากคลังภาพในประวัติของลูกค้าท่านนั้นมาแสดงผล ให้ทำการกดเลือกภาพที่ต้องการทำ Before – After โดยกดที่วงกลมสีฟ้ามุมซ้ายบนได้เลย และทำการกดปุ่ม<u>เพิ่มรูปไปที่ STUDIO</u> เป็นอันเสร็จสิ้น

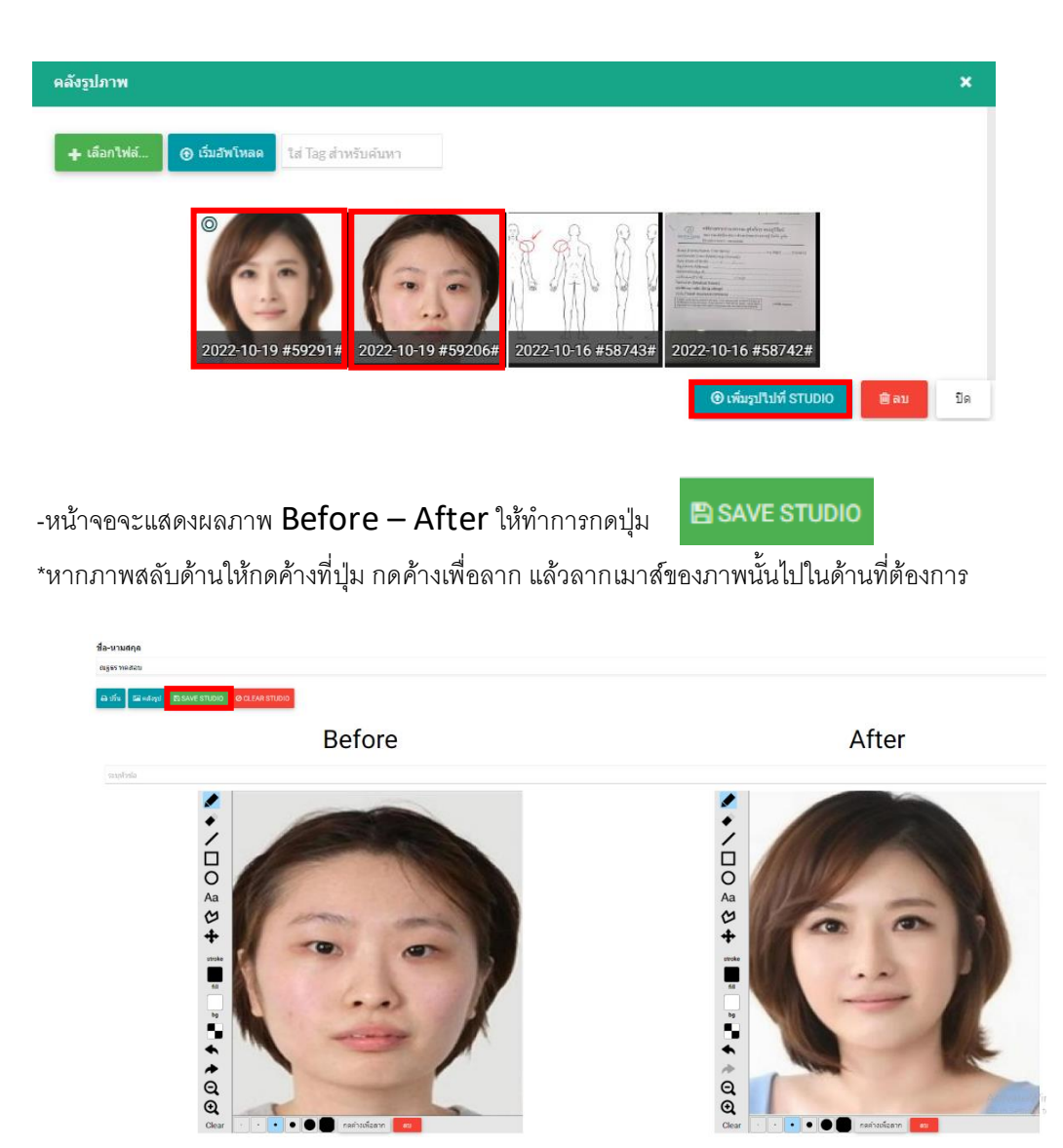

-แต่หากยังไม่ได้มีการอัพโหลดไฟล์ภาพที่ต้องการลงในประวัติลูกค้าให้ทำการกดที่ปุ่ม <u>+เลือกไฟล์</u>และทำการเลือกภาพที่ ต้องการจากโฟลเดอร์ในคอมพิวเตอร์

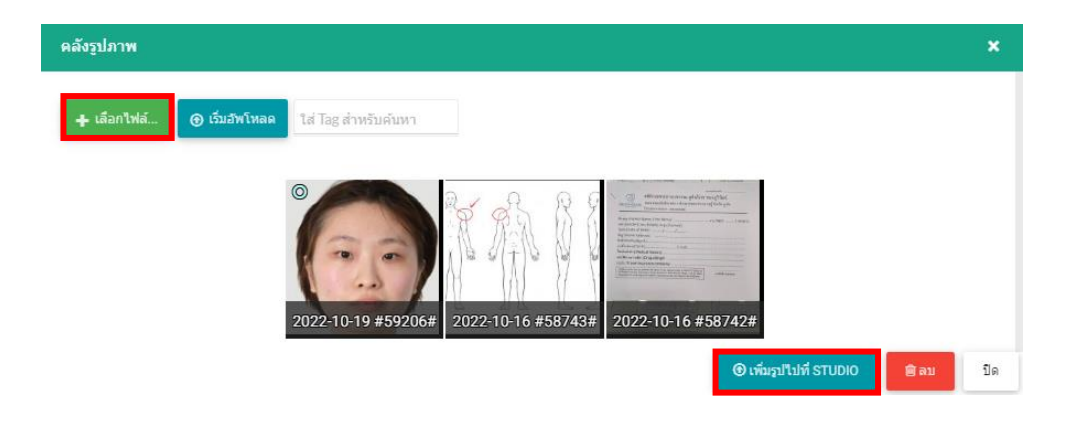

-ให้ทำการเลือกไฟล์ภาพที่ต้องการ

| Open                                                                                |   |   |                     |        |  |
|-------------------------------------------------------------------------------------|---|---|---------------------|--------|--|
| →  < </th <th>~</th> <th>ē</th> <th>🔎 Search งานที่ต้อง</th> <th>ตาม</th> <th></th> | ~ | ē | 🔎 Search งานที่ต้อง | ตาม    |  |
| )rganize ▼ New folder                                                               |   |   |                     |        |  |
|                                                                                     |   |   |                     |        |  |
| <ul> <li>3D Objects</li> <li>Desktop</li> <li>Documents</li> </ul>                  |   |   |                     |        |  |
| Downloads     Music                                                                 |   |   |                     |        |  |
| Videos Local Disk (C:)                                                              |   |   |                     |        |  |
| Local Disk (E:)                                                                     |   |   |                     |        |  |
| File name:                                                                          |   | ~ | All Files Open      | Cancel |  |

-จากนั้นกดปุ่ม<u> เริ่มอัพโหลด</u>

| คลังรูปภาพ           |                               |                 |                        | ×      |
|----------------------|-------------------------------|-----------------|------------------------|--------|
| 🕂 เลือกไฟล์ 🛞 เว็บอ่ | โซโหลด<br>ใส่ Tag สำหรับคับหา |                 |                        |        |
| 0                    | 2222.png                      | 83.59 KB        | 0 au                   |        |
|                      | 2022-10-19 #59206# 2023       | 2-10-16 #58743# | 2#                     |        |
|                      |                               | œ               | ) เพิ่มรูปไปที่ STUDIO | ลม ปิด |

-ภาพที่อัพโหลดจะเข้ามาในคลังภาพประวัติของลูกค้า จากนั้นให้ทำการเลือกภาพเพื่อทำการเปรียบเทียบ Before – After โดยกดที่รูปวงกลมสีฟ้ามุมซ้ายบนของภาพทั้งสอง แล้วกดปุ่ม <u>เพิ่มรูปไปที่ STUDIO</u>

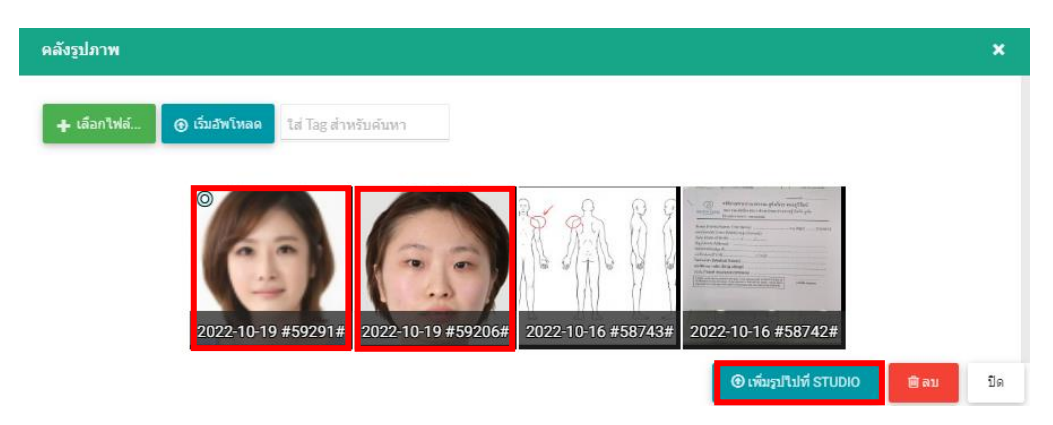

-หน้าจอจะแสดงผลภาพ Before – After ให้ทำการกดปุ่ม 🖹 SAVE STUDIO

\*หากภาพสลับด้านให้กดค้างที่ปุ่ม กดค้างเพื่อลาก แล้วลากเมาส์ของภาพนั้นไปในด้านที่ต้องการ

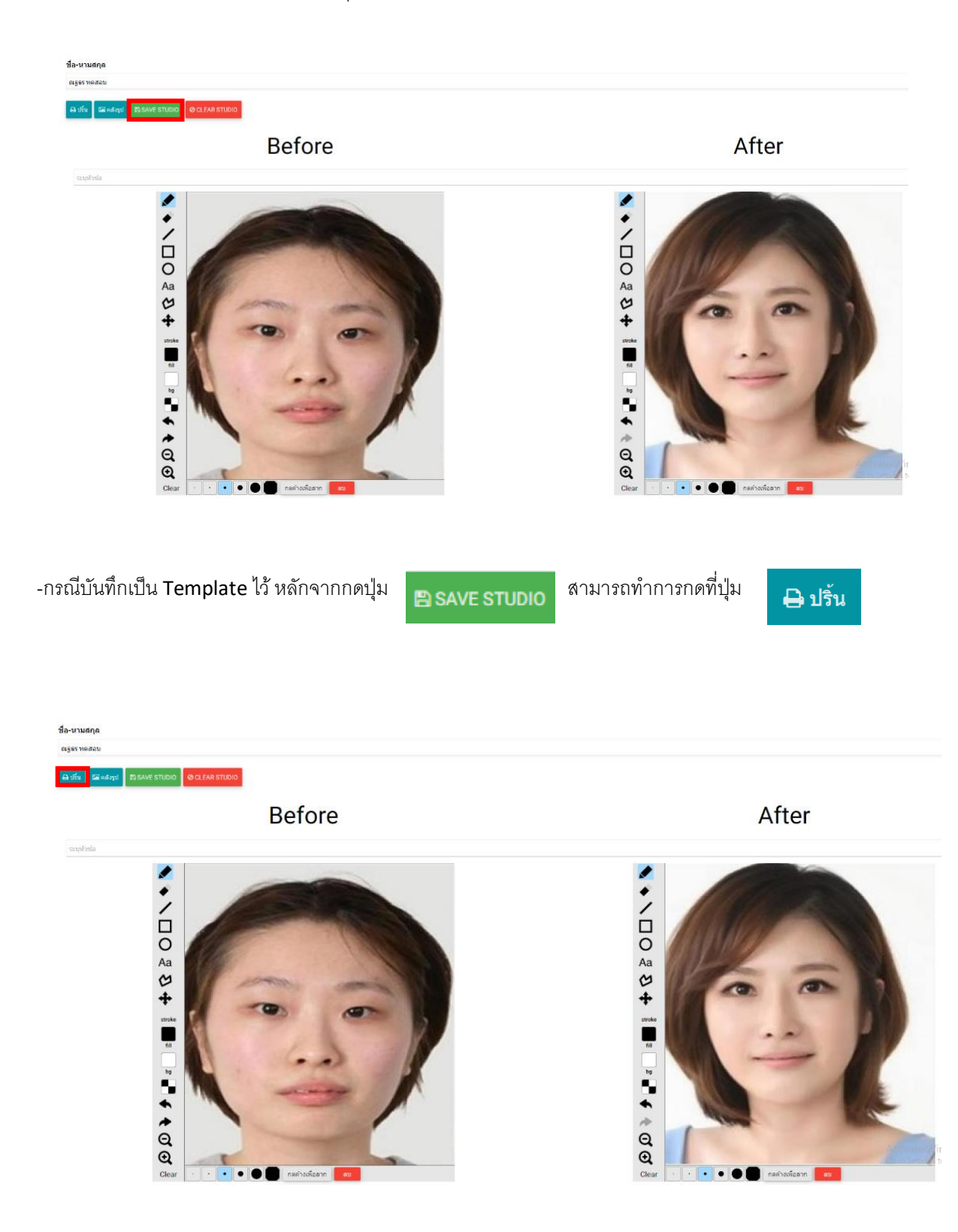

-ระบบจะทำการแสดง Template ภาพเปรียบเทียบ Before – After ตามภาพตัวอย่าง

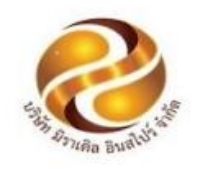

## Treatment Before-After มิราเคิล คลินิก สาขาพัทยา 989 ชั้น 2 อาคารอุทยานวิทยาศาสตร์ ต.ในเมือง อ.เมือง จ.ขอนแก่น 40000 Tel. 02-1147164 , 086-7146228

รหัสลูกค้า : HK-650073 คุณ ณฐธร ทดสอบ

Before

วันที่ : 19-10-2565 ที่อยู่ : ขอนแก่น

After

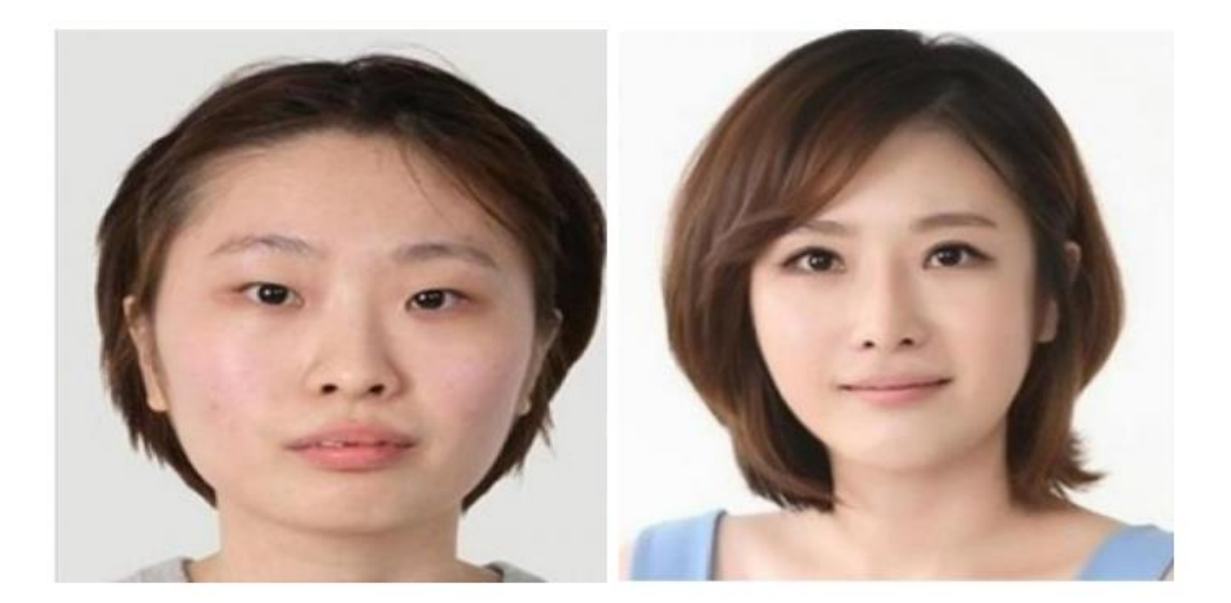